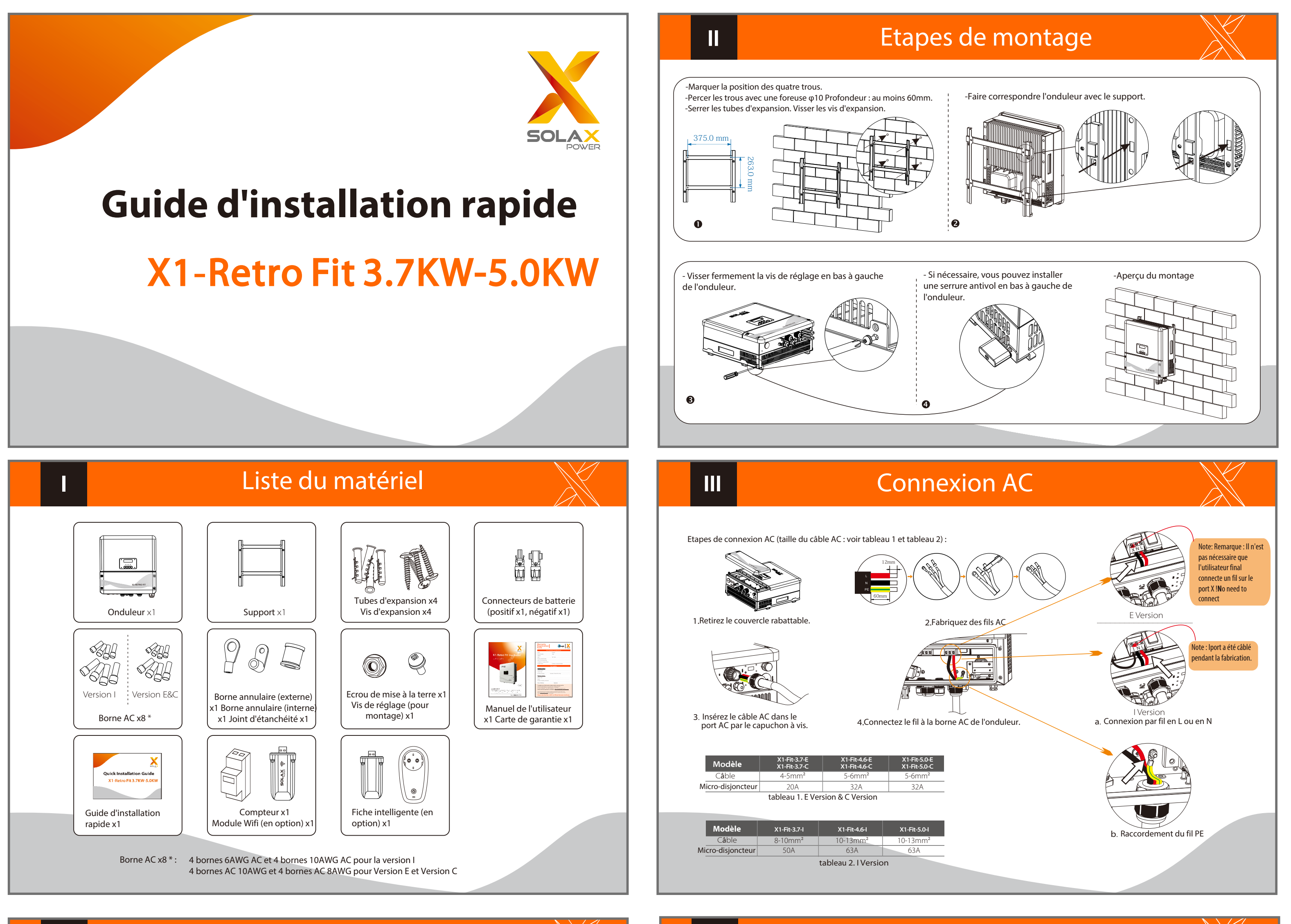

V

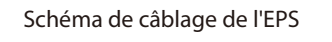

Dispositif contacteur

RCD: type A

RCD

N T

EPS charge

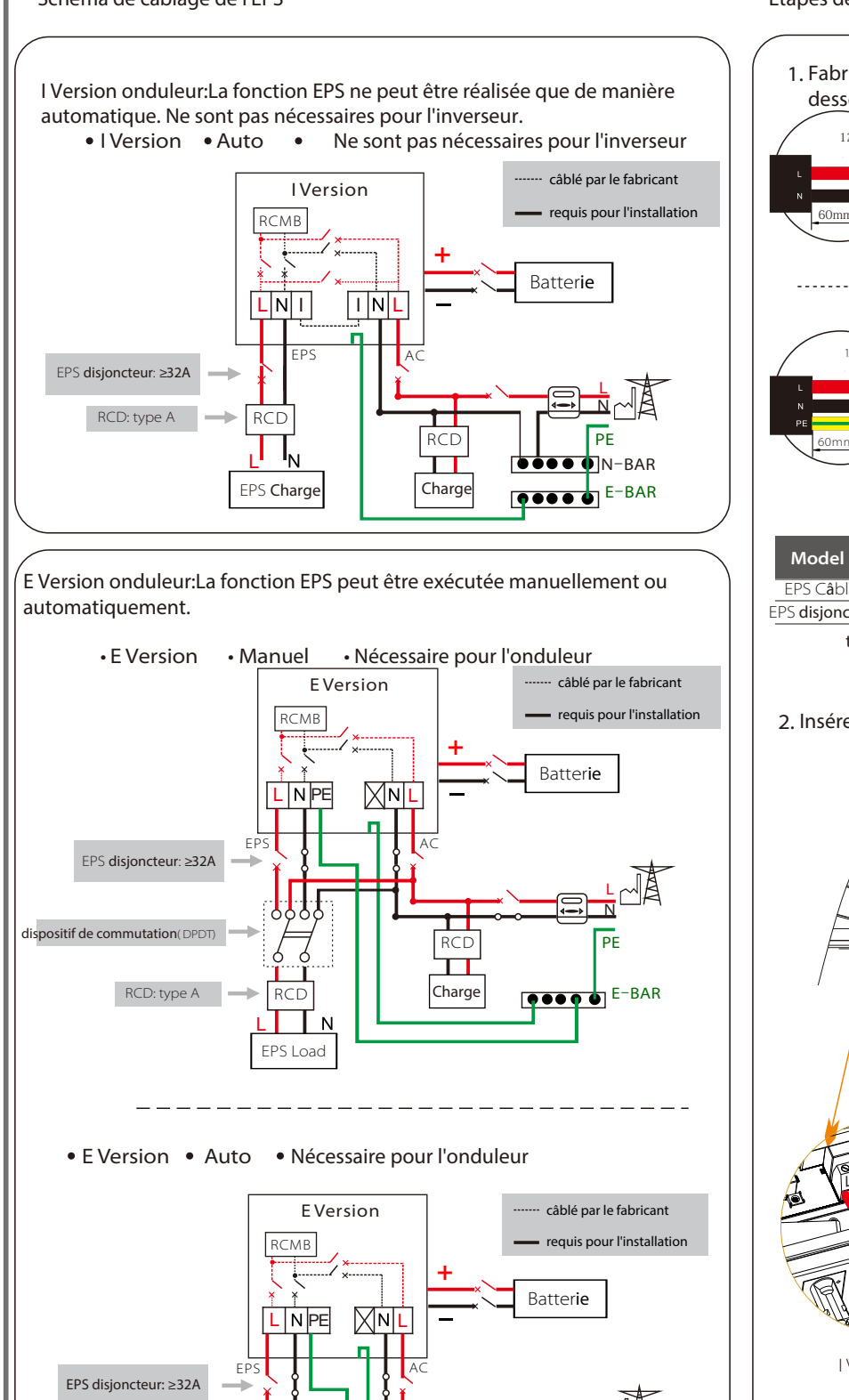

Charge

E-BAR

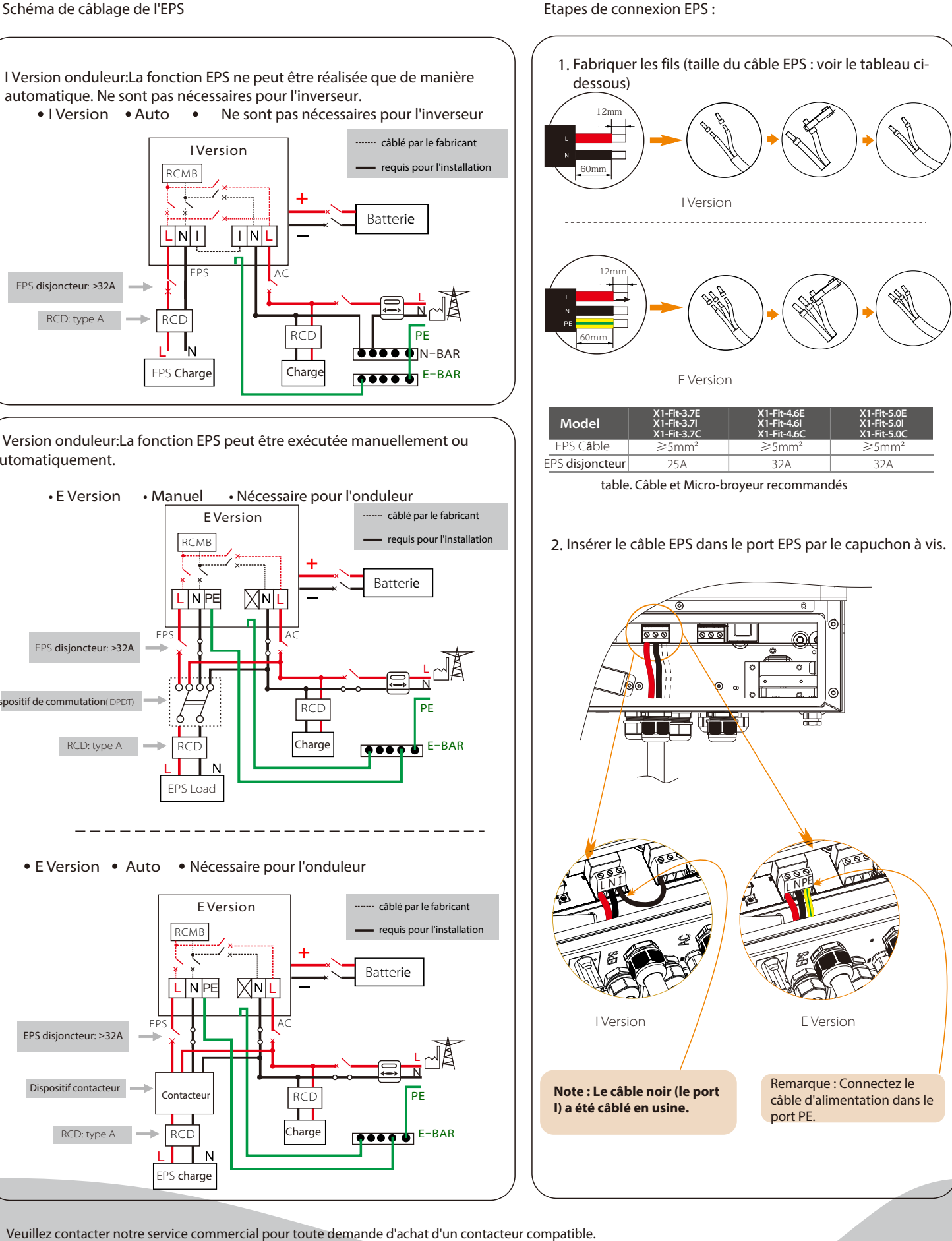

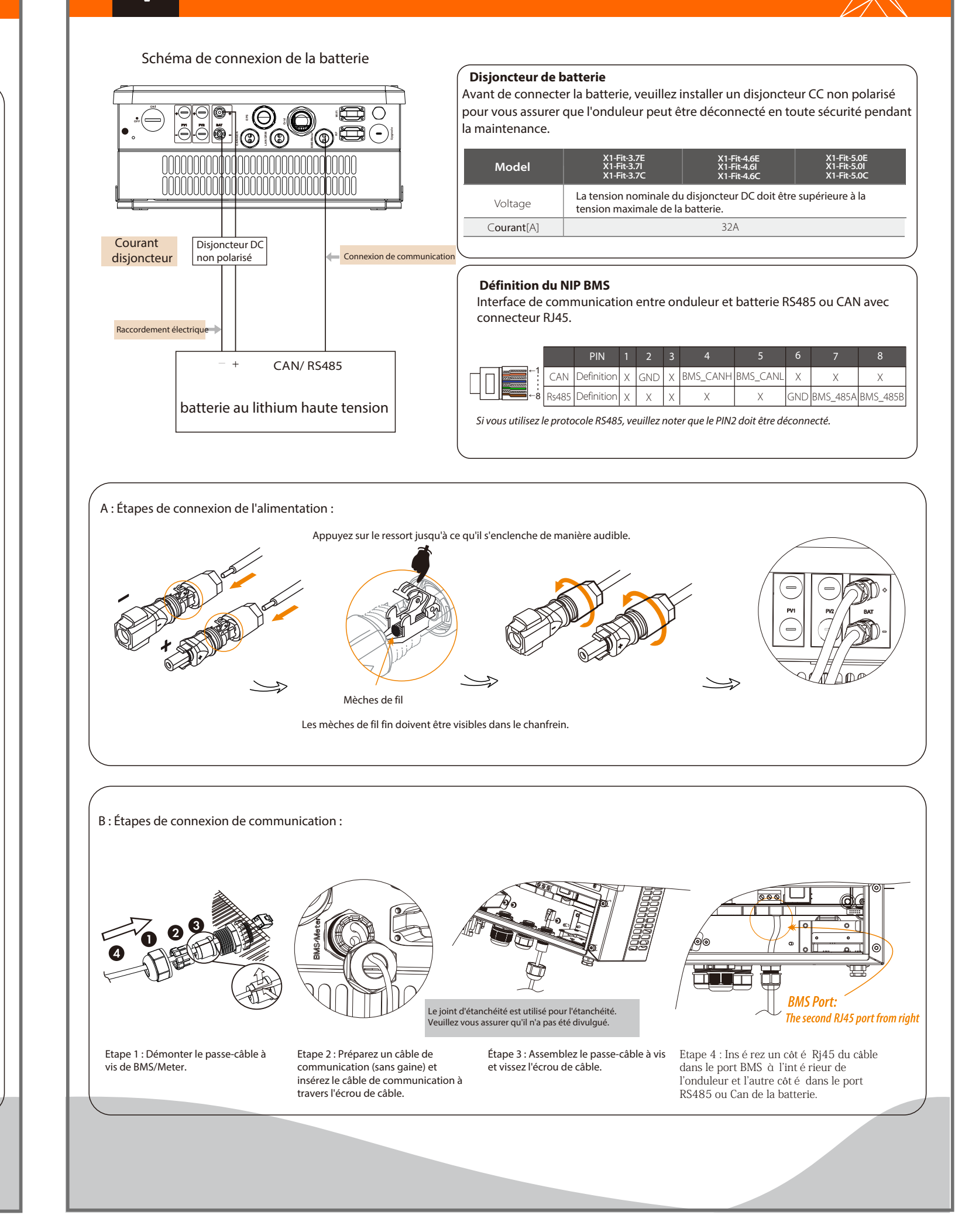

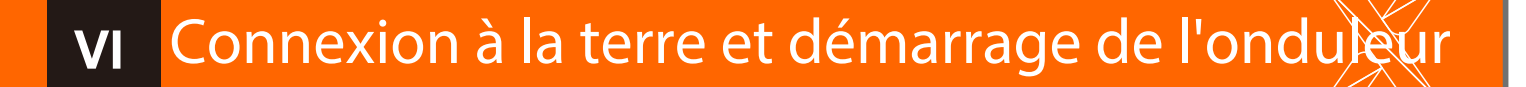

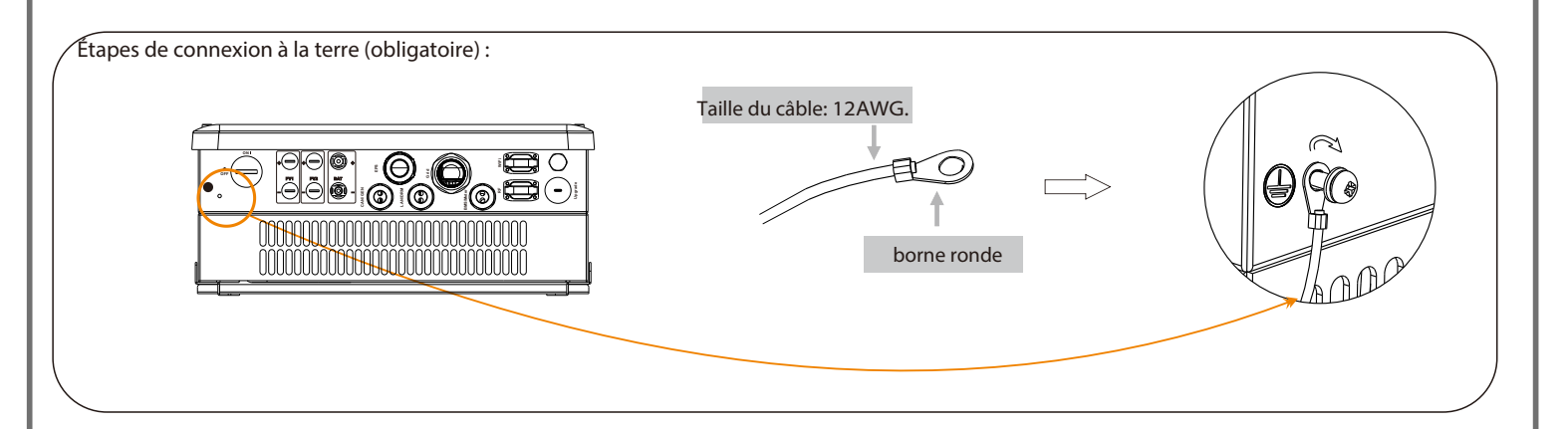

#### Convertisseur de démarrage

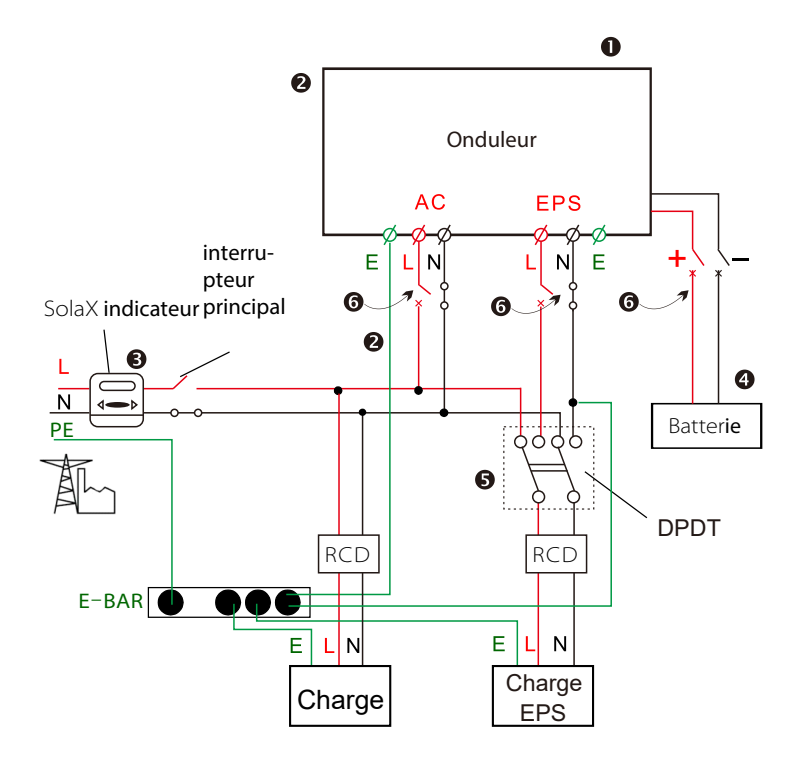

- Vérifiez que l'onduleur est bien fixé au mur.
- Assurez-vous que tous les câblages CA sont terminés.
- 3 Assurez-vous que le compteur est bien branché.
- Assurez-vous que la batterie est bien connectée.
- S Assurez-vous que le contacteur EPS externe est bien branché. (si nécessaire)
- 6 Allumez l'interrupteur AC, l'interrupteur EPS et l'interrupteur de batterie.
- Appuyez sur la touche "Enter" pendant cinq secondes pour quitter le mode Arrêt (le mode est réglé en usine sur Mode Arrêt).

L'onduleur démarre automatiquement lorsque la batterie est en décharge. Vérifiez l'état des indicateurs et de l'écran LCD. L'indicateur de gauche doit être bleu et l'écran de l'indicateur doit afficher l'interface principale.

#### Guide de démarrage VII 1.Régler la langue 2.Régler la date et l'heure 3.Définir la norme de sécurité Sécurité Date heure Language English Pays 2017 ->06 <-06 Deutsch 10:19 >VDE0126 Italian 4.Définir le contrôle de l'exportation contrôle des exportations Cette fonction permet à l'onduleur de contrôler l'énergie exportée vers le réseau. Il y a la valeur utilisateur et la valeur usine. La valeur par défaut est la valeur d'usine qui ne peut Valeur d'usage : pas être facturée par l'utilisateur. Le réglage de la valeur utilisateur par l'installateur doit être 10000W inférieur à la valeur d'usine. 5.Régler le mode de travail Paramètre Commentaire Il y a 5 modes de travail au choix L'énergie générée par le générateur externe sera utilisée pour alimenter d'abord les charges locales, puis pour charger la batterie. L'énergie redondant Auto-utilisation/ Utilisation sera exportée vers le réseau public. Télécommande/ Télécommande personnelle Lorsqu'il n'y a pas de générateur externe fourni, la batterie se décharge d'abord · Mode de sauvegarde/ (par défaut) pour les charges locales, et le réseau fournit de l'électricité lorsque la capacité Alimentation en priorité/ de la batterie n'est pas suffisante. Forcer l'utilisation du temps/ Il permet à un dispositif de contrôle externe d'effectuer le contrôle à distance Télécommande des onduleurs via le port LAN de l'onduleur dans ce mode de travail. Work Mode >Mode Select La batterie cessera de se décharger pour conserver une capacité plus élevée lorsque le réseau est allumé. Ce n'est que lorsque l'oiseau est éteint et que l'énergie produite n'est pas suffisante que la Mode de self use batterie commence à se décharger pour que la charge de secours continue de fonctionne sauvegarde normalement Ce mode de travail s'applique à la zone où il y a régulièrement des pannes de courant. Alimentation La priorité de la puissance de sortie de l'onduleur est : alimentation du en priorité réseau --> alimentation de la charge --> charge de la batterie. Dans ce mode de travail, les temps de charge et de décharge peuvent être réglés Forcer l'emploi de manière flexible, et il est également possible de choisir si la charge doit être du temps effectuée sur le réseau ou non. 6.Set EPS systeme (Pour E & I Version uniquement) L'onduleur X1-Retro Fit avec la version E et la version I peut fonctionner en mode EPS. Les paramètres du PSE peuvent être réglés comme suit. - Mute" signifie que vous pouvez régler l'avertissement du système qui est entré en EPS system mode EPS. - Non" signifie qu'il y aura un bourdonnement et c'est la valeur par > Muet : défaut. No - "Oui" signifie que vous choisissez de désactiver la fonction d'avertissement. Fréquence : 50Hz De plus, si le bourdonnement est fort, cela signifie que la sortie EPS est surchargée. "La fréquence peut être réglée ici à 50Hz ou 60Hz en fonction des charges corrélatives.

7.Réglez la commande de relais (cette fonction est développée)

Commande de relais >Réglage du relais1 >Réglage du relais 2 La commande de relais est une fonction optionnelle qui permet de contrôler intelligemment la charge désignée en consommant l'énergie excédentaire lorsque la puissance d'alimentation atteint une certaine valeur. Cette fonction ne peut être réalisée qu'avec le produit solax "Smart Plug". Pour un fonctionnement spécifique, veuillez vous référer au " Manuel d'utilisation de Smart Plug ".

### Raccordement du compteur

## mpteur

#### . . . . . . .

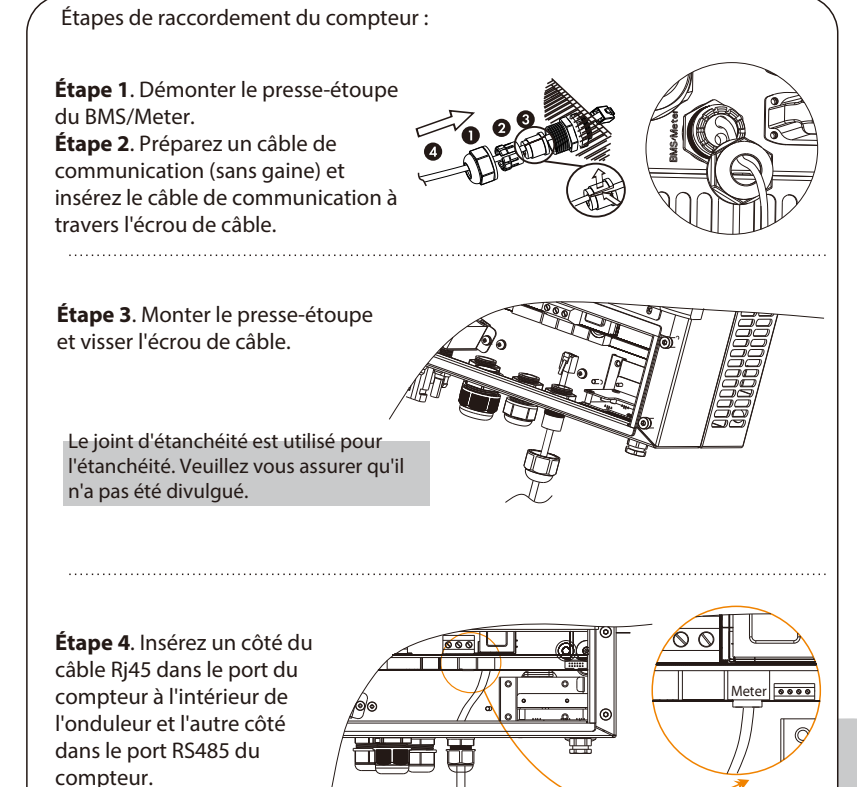

### Opération de surveillance

#### Solax offre aux utilisateurs deux facons de choisir : WiFi(optinal) et Ethernet(LAN)

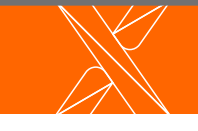

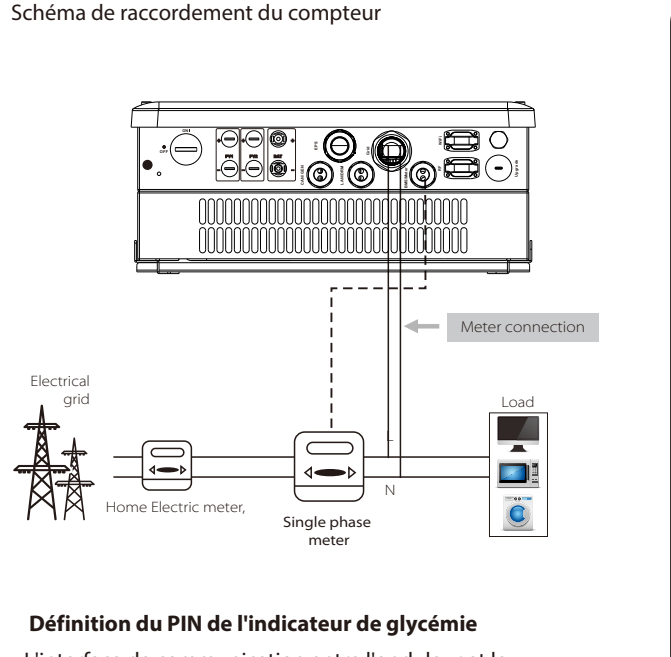

L'interface de communication entre l'onduleur et le compteur est RS485 avec un connecteur RJ45.

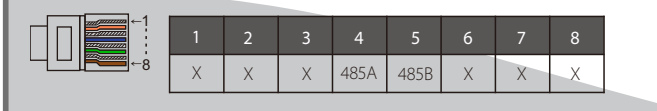

#### Meter Port : Le premier port RJ45 à partir de la droite

### Mise à niveau du micrologiciel

#### Préparation

Veuillez vous assurer que l'onduleur est constamment sous tension.

L'onduleur doit connecter les panneaux PV et garder la batterie en marche pendant toute la procédure de mise à niveau. Veuillez préparer un PC et un disque en U.

#### Attention !

Assurez-vous que la puissance d'entrée PV est supérieure à 150V (faites fonctionner la mise à niveau un jour ensoleillé), sinon vous risqueriez d'avoir une panne grave pendant la mise à niveau Si la mise à niveau est interrompue pendant le fonctionnement, assurez-vous que l'onduleur est constamment sous tension et réinsérez le disque U.

#### Étapes de la mise à jour :

Étape 1. Veuillez contacter notre service d'assistance technique pour obtenir les fichiers de mise à jour et les extraire sur votre disque U comme suit : "update\ARM\618.00050.00\_Hybrid\_X1G3\_Manager\_VX.XX\_XX-XX.usb" ;

"update\DSP\DSP\618.00084.00\_Hybrid\_X1G3\_Master\_VX.XX\_XXXXXXXXXXXX;;

(Note : Vx.xx est le numéro de version, xxxxxxxxxx est la date de compilation du fichier. Ne modifiez pas le nom du fichier du programme, sinon l'onduleur risque de ne plus pouvoir fonctionner !)

Étape 2. Appuyez sur la touche "Enter" pendant 5 secondes pour passer en mode arrêt. Dévissez ensuite le couvercle étanche et insérez le disque en U dans le port "upgrade" situé en bas de l'onduleur.

Étape 3. L'écran LCD s'affiche sous la forme de l'image ci-dessous. Appuyez ensuite sur haut et bas pour sélectionner celui que vous voulez mettre à niveau et appuyez sur "OK" pour confirmer la mise à niveau.

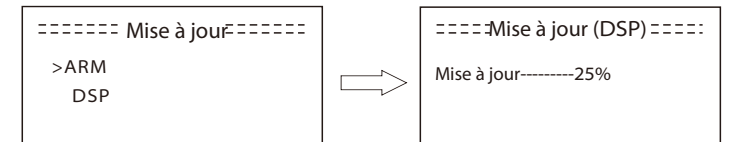

Étape 4. Une fois la mise à niveau terminée, l'écran LCD affichera "succeed" (uniquement pour les mises à niveau DSP), n'oubliez pas de retirer le disque en U, de visser le couvercle étanche et d'appuyer sur "Esc" pour revenir à l'interface principale. Appuyez ensuite sur la touche "Enter" pour quitter le mode Arrêt.

### WiFi(optinal)

### L'onduleur dispose d'un port Wifi qui permet de collecter les données de l'onduleur et de les transmettre au site web de monitoring via un Pocket WiFi (acheter le produit chez le fournisseur si nécessaire).

#### Diagramme

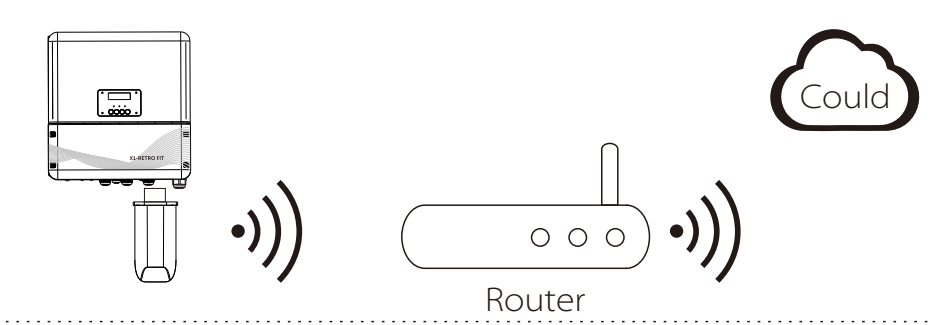

#### Etapes de connexion WiFi :

Étape 1. Branchez le Pocket Wifi dans le port "WiFi" en bas de l'onduleur.
Étape 2. Établissez la connexion entre l'onduleur et le routeur.
Étape 3. Créez un compte utilisateur en ligne (veuillez consulter le manuel d'utilisation de Pocket WiFi pour plus de détails).

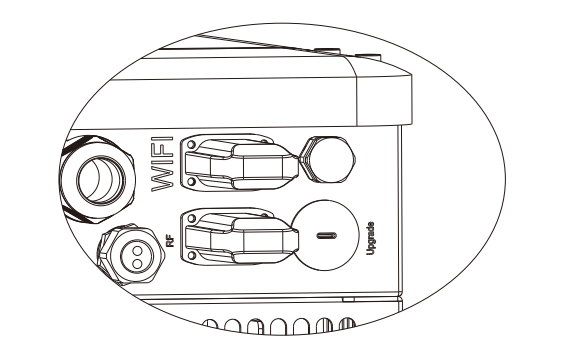

#### Ethernet(LAN)

La communication LAN est l'interface de communication standard. Il peut transmettre les données entre le routeur et l'onduleur via le réseau local.

#### **Application Occasion**

Cette fonction est applicable à la situation ci-dessous : Lorsque le signal wifi est trop faible pour transmettre des données, l'utilisateur peut utiliser le port LAN pour la surveillance avec un câble de données. Note : Le module wifi doit toujours être connecté lors de l'utilisation d'une connexion LAN.

#### Définition du NIP du réseau local

Interface de communication entre l'onduleur et le routeur RS485 avec un connecteur RJ45.

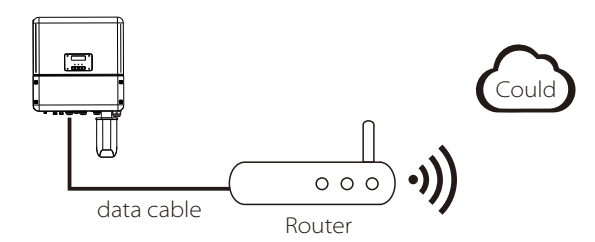

# -1 1 2 3 4 5 6 7 8 TX+ TX+ TX+ X X RX X X

#### Etapes de connexion LAN :

Veuillez vous référer aux étapes de connexion du GTC (pour le manuel de l'utilisateur page 32) pour la connexion LAN. Veuillez noter que la définition du code PIN et la position du port seront légèrement différentes.

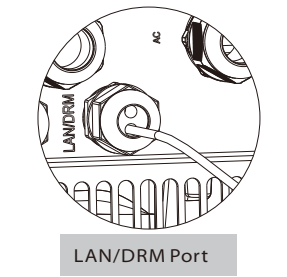

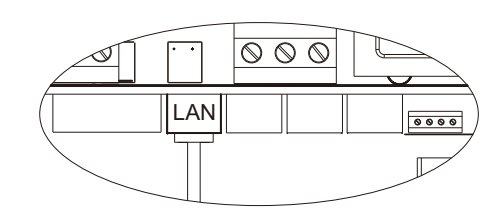

LAN Port: The Fourth RJ45 port from right side